| Classification | ssification DCON Utility Pro FAQ |         |       |      |            |      | DCON_001_006 |
|----------------|----------------------------------|---------|-------|------|------------|------|--------------|
| Author         | Martin                           | Version | 1.0.0 | Date | 2020/12/24 | Page | 1/2          |

## I-87KN 與 RU-87PN /USB-87PN/ET-87PN 使用設定的差異?

I-87KN 與 RU-87PN / USB-87PN / ET-87PN 全部都是上面具備插槽提供 I-87K I/O 模組的擴充單元, 但在使用及設定上有一些差異性,以下將整理這四款 I-87K I/O 模組的擴充單元的使用 差異。

|               | I-87KN | RU-87PN    | USB-87PN   | ET-87PN    |
|---------------|--------|------------|------------|------------|
| 支援通訊協定        | DCON   | DCON       | DCON       | DCON       |
| 通訊介面          | RS-485 | RS-485     | USB        | Ethernet   |
| 擴充單元連接        | 可連續串接  | 可連續串接      | 1個USB只接一組  | 1個 IP 只接一組 |
| 具備自動設定功能      | 否      | 是          | 是          | 是          |
| I-87K 站號排列    | 隨意     | 由 CPU 模組決定 | 由 CPU 模組決定 | 由 CPU 模組決定 |
|               |        |            |            |            |
| 支援 Addr. Mode | 否      | 是          | 否          | 否          |

備註: RU-87PN/USB-87PN/ET-87PN 插槽上的 I-87 模組的通訊參數由 RU-87PN 自動設定,無法使用軟體命令更改。有關 RU-87PN/USB-87PN/ET-87PN 詳細操作內容請參閱使用手冊。

RU-87PN 使用手册

<u>https://www.icpdas.com/web/product/download/io\_and\_unit/unit\_dcon/ru-87pn/docume</u> nt/manual/ru-87pn\_user%20manual\_en.pdf

USB-87PN 使用手册

https://www.icpdas.com/web/product/download/io\_and\_unit/unit\_dcon/usb-87pn/docum ent/manual/usb-87pn\_user%20manual\_en.pdf

Windows USB Driver

https://www.icpdas.com/en/download/show.php?num=2974&mode1=USB-87P4-G

Linux USB Driver

https://www.icpdas.com/en/download/show.php?num=2818&mode1=USB-87P4-G

ET-87PN 使用手册

https://www.icpdas.com/web/product/download/io\_and\_unit/unit\_dcon/et-87pn/docume
nt/manual/et-87pn\_user%20manual\_en.pdf

ET-87PN 通訊方式

Ethernet 通訊使用 TCP 連接 Port 9999 或是使用 Virtual COM Port 有關 Virtual COM Port 請參考 VxComm (Virtual COM) Driver/Utility 網址如下

https://www.icpdas.com/en/product/guide+Software+Utility\_Driver+VxComm\_\_(Virtual \_\_COM)#662

| Classification | DCON Utility Pro FAQ |         |       |      |            |      | DCON_001_006 |
|----------------|----------------------|---------|-------|------|------------|------|--------------|
| Author         | Martin               | Version | 1.0.0 | Date | 2020/12/24 | Page | 2/2          |

以下就分別介紹這幾種 I-87K I/0 模組的擴充單元設定使用方式。

## 1. I-87K4 + I-87K I/O 設定方式

0

步驟一、先將單一個 I-87K 模組 INIT\* Jumper 調到 INIT 位置,插回 I-87K4 Slot 上面

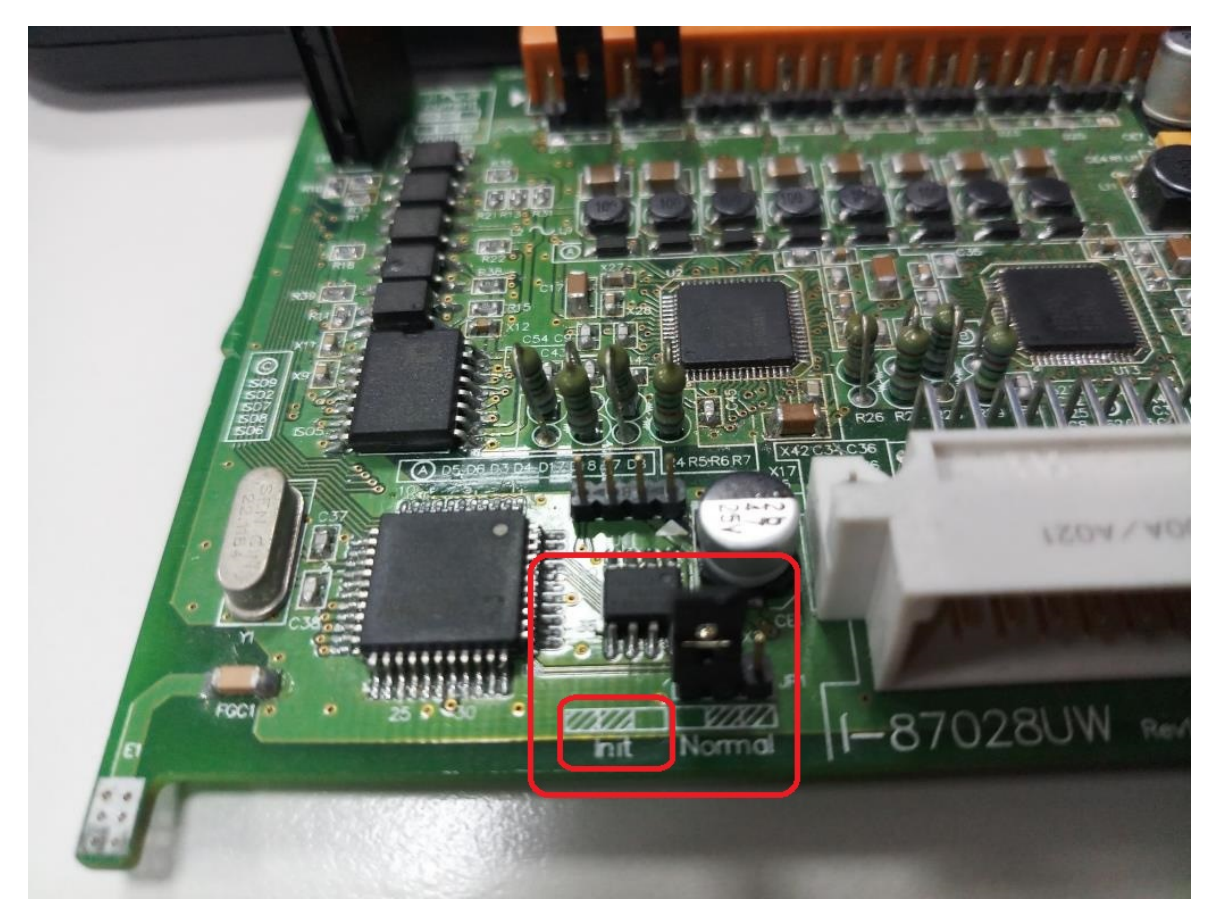

步驟二、使用 DCON Utility Pro 搜尋模組,按照應用規劃的通訊參數及使用項目完成設定。

| Classification      | DCON Utility Pro F      | AQ                                                                                                    |                                                                                                    |                                                                                                    |                                                                                                    | No.                                                  | DCON_001_006                        |
|---------------------|-------------------------|----------------------------------------------------------------------------------------------------|----------------------------------------------------------------------------------------------------|----------------------------------------------------------------------------------------------------|----------------------------------------------------------------------------------------------------|------------------------------------------------------|-------------------------------------|
| Author              | Martin                  | Version                                                                                                    | 1.0.0                                                                                                    | Date                                                                                                    | 2020/12/24                                                                                                    | Page                                                 | 3/2                                 |
| DCON Utility Pro PC | V4.0.0.1 Searching COM3 | Image: Second state of the second state of the second s | Checksum Format<br>Disabled N,8,1<br>Checksum Format<br>Disabled N,8,1<br>Checksum Format<br>Disabled N,8,1<br>Fror Coc<br>Setting<br>Setting<br>Setting<br>3. Sea | FAQ<br>Status<br>Remote I/O<br>About<br>de=0 (NoError)<br>Communication I<br>Baud Rate, Check<br>Re sure the Dip Sy<br>Result of the modu | Parameters OK:<br>sum or Protocol OK!! Follow th<br>witch is set to Normal (or Run).<br>dule to make new settings effe<br>le again and confirm the setting | e instructions be<br>ctive.<br>js.<br>语<br>Set Modul | Comments<br>Supported<br>X<br>elow: |
| Clea                | r Exit                  |                                                                                                    |                                                                                                    |                                                                                                    |                                                                                                    |                                                      |                                     |

備註一、預設 I-87K I/O 出廠預設值為站號 1, 鮑率 115200, Checksum Disabled, 奇偶位元檢 查為 N81, 有時候模組是從維修備品或是其他案場不用的庫存,不一定是剛好出廠預設值, 因此建議用 INIT 模組進行設定。設定完成後記得將 INIT Jumper 調回到 Normal 位置 備註二、預防有相同通訊參數的模組插在 I-87KN 上面時, 會發生通訊命令在 RS-485 網路上

備正一·頂防有相问通訊 参数的模組 捆在 I OTAN 上面时,曾發生通訊 即 7 在 KS 405 網路上 衝突的情形,導致通訊異常或是找不到模組,建議設定完一個模組後先移除換另一個模組。 等所有模組設定好再全部插回 I-87KN 上面重新上電。

備註三、I-87KN上面 I-87K 模組站號由本身設定決定,與插在哪一個槽位無關。會建議還是 按照站號順序依序排列方便日後維護管理。

## 步驟三、重新使用 DCON Utility Pro 搜尋會如以下結果

DCON Utility Pro PC V 4.0.0.1 Searching COM3

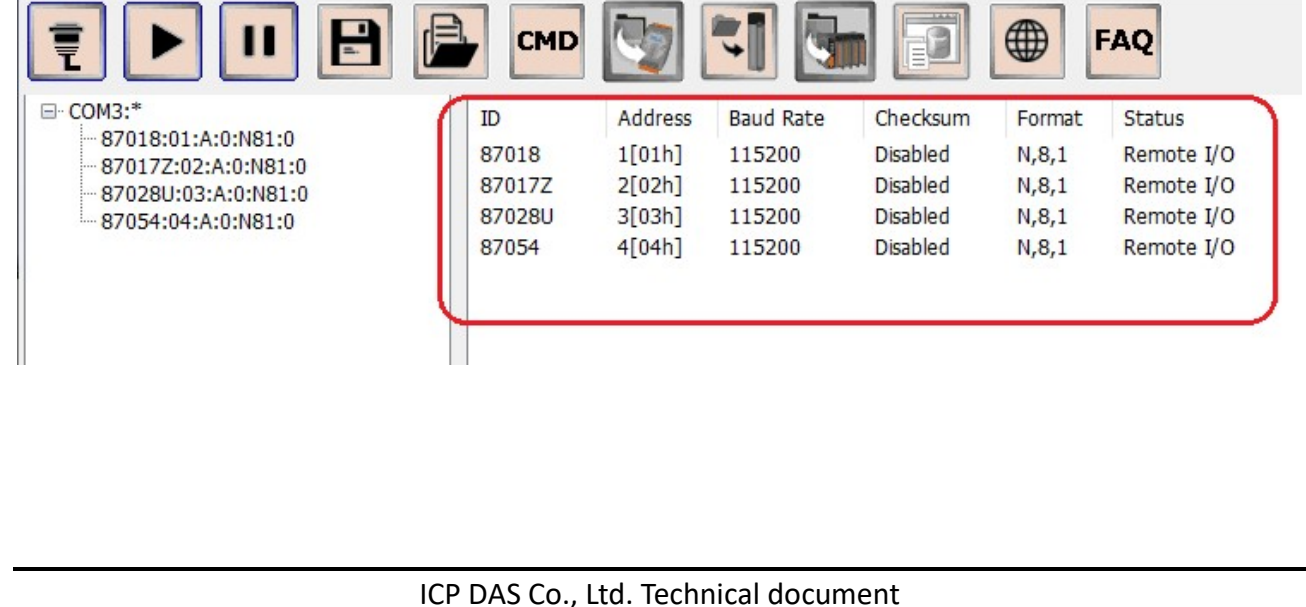

| Classification                                                                                    | DCON Utility Pro F                                                                                                    | ٩Q                                                                                                    |                                                                                                    |                                                                                 |                                                                                                    | No.                                                                                         | DCON_001_006                                                                                                |
|---------------------------------------------------------------------------------------------------|----------------------------------------------------------------------------------------------------|----------------------------------------------------------------------------------------------------|----------------------------------------------------------------------------------------------------|---------------------------------------------------------------------------------|----------------------------------------------------------------------------------------------------|---------------------------------------------------------------------------------------------|----------------------------------------------------------------------------------------------------|
| Author                                                                                            | Martin                                                                                                    | Version                                                                                                | 1.0.0                                                                                                    | Date                                                                            | 2020/12/24                                                                                                    | Page                                                                                        | 4/2                                                                                                    |
| 2. <b>RU-871</b><br>步驟一、將<br>初次使用搜<br>沒有被設定<br>組上的 S10<br>■ DCON Utility<br>■ COM3:*<br>■ RU-87P4 | PN + I-87K I/O<br>F I-87K I/O 插在 R<br>是尋時只會找到 RU-8<br>是 規劃。不允許使用<br>of LED 紅燈也會恆<br>Pro PC V 4.0.0.1 Searching CC<br>I II II II III III<br>:01:A:0:N81:0    | 模組設定<br>U-87PN的<br>87PN這個<br>,插到每<br>亮狀態。<br>M3<br>CMD<br>ID<br>RU-87P4                                | <b>き方式</b><br>槽位上,並/<br>站號後面會"<br>一槽位 I-87                                                                                                    | 使用 DC<br>Statu<br>K I/O 和<br>te Che<br>Disa                                     | ON Utility H<br>IS"位置顯示<br>摸組是無法通<br>算組是無法通                                                                             | Pro搜索<br>XXXX 表<br>訊, R<br>AQ<br>Status<br>Auto Con                                         | 享 RU-87PN。<br>东方 4 個模組<br>U-87PN CPU 模                                                                      |
| 步驟二、黑<br>部分顯示栲                                                                                    | 5選 RU-87PN ID,進<br>該組還未經設定。                                                                                                    | <b>赴入設定畫</b>                                                                                           | 面會發現右                                                                                                    | 手邊是                                                                             | RU-87PN 找到                                                                                                    | 的模組                                                                                         | 1,中間跟左側                                                                                                    |
| COM3:*<br>                                                                                        | A:0:N81:0<br>A:0:N81:0<br>Auto Configurati<br>Configued I/O<br>Empty ··<br>Empty ··<br>Empty ··<br>Empty ··<br>Empty ··<br>Empty ··<br>Empty ··<br>Empty ·· | Address I<br>I[01h] I<br>Address I<br>I[01h] I<br>Addr.[Hex]<br>02<br>03<br>04<br>05<br>Configurations | Image: Second state with the second state with the second state withe second state with the second state with the second st | n Format<br>N,8,1<br>itatus Set<br>ned in Empty<br>ned in Empty<br>ned in Empty | FAQ<br>Status<br>Auto Config. Enable[X<br>Auto Config. Enable[X<br>(Ca<br>(Ca<br>(Ca<br>(Ca<br>(Ca<br>(Ca<br>(Ca<br>(Ca | ,x,x,X]<br>To 87PN<br>mfigure<br>mfigure<br>mfigure<br>es scanned<br>rite to 87PN<br>igured | Description<br>[DCON]4*Slot Auto (<br>Scanned I/O<br>87018<br>87017Z<br>87028U<br>87054<br>4 by RU-87PN CPU |

| Classification | DCON Utility Pro F | ٩Q      |       |      |            | No.  | DCON_001_006 |
|----------------|--------------------|---------|-------|------|------------|------|--------------|
| Author         | Martin             | Version | 1.0.0 | Date | 2020/12/24 | Page | 5/2          |

Set As Scanned 表示要按照 CPU 找到的模組進行設定,接著按下" Configure"按鍵逐一對 找到的模組進行離線操作設定想要的項目。

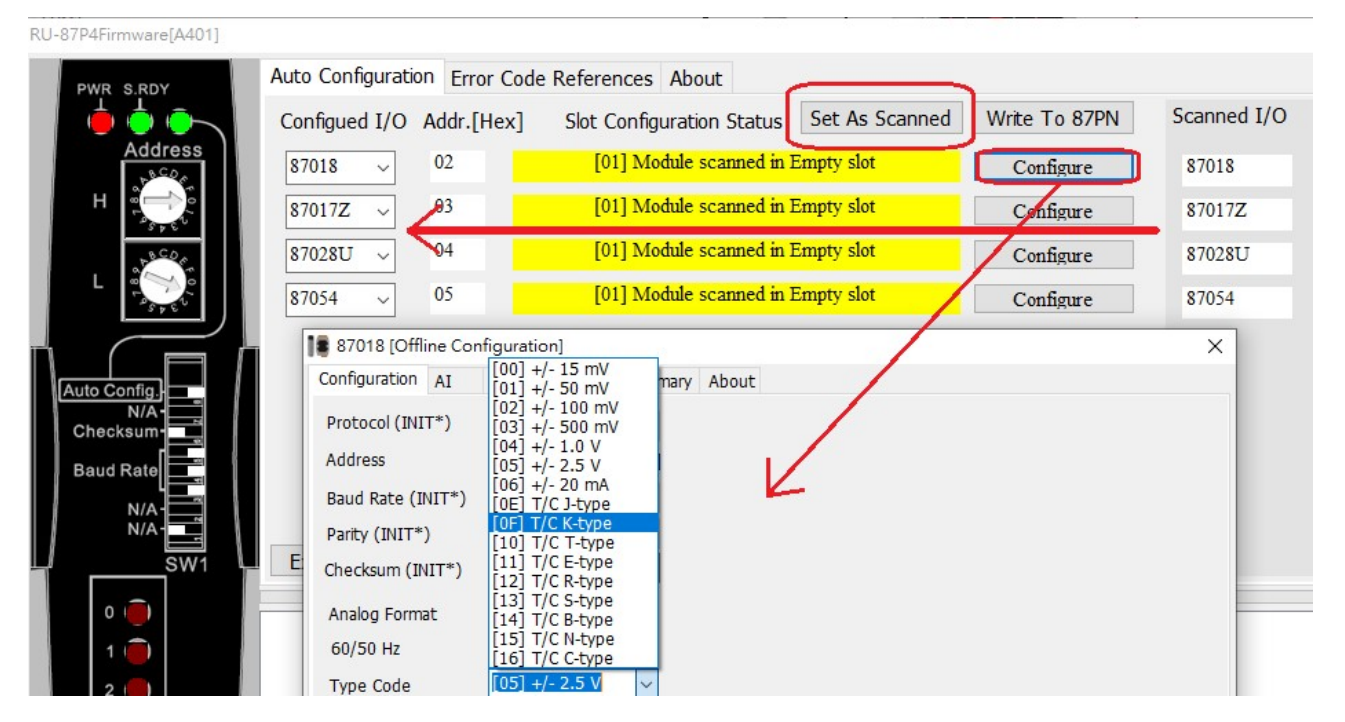

步驟三、當逐一設定完每一個模組後,按下"Write To 87PN"將規劃好的設定內容寫入 RU-87PN 的記憶裝置。後續只要模組損壞更新,就會由 RU-87PN 的 CPU 將事先寫入的設定內 容更新到模組,達到自動設定的目的。

| PWR S.RDY                                                        | Auto Configuration Error Code          | e References About                      | (                   |                   |             |
|------------------------------------------------------------------|----------------------------------------|-----------------------------------------|---------------------|-------------------|-------------|
| 😐 🔶 🔶 🦷                                                          | Configued I/O Addr.[Hex]               | Slot Configuration Status               | Set As Scanned      | Write To 87PN     | Scanned I/O |
| Address                                                          | 87018 ~ 02                             | [00] OK                                 |                     | Configure         | 87018       |
| н 🏹                                                              | 87017Z v 03                            | [00] OK                                 |                     | Configure         | 87017Z      |
| 18C0r                                                            | 87028U ~ 04                            | [00] OK                                 |                     | Configure         | 87028U      |
|                                                                  | 87054 ~ 05                             | [00] OK                                 |                     | Configure         | 87054       |
| Auto Config<br>N/A<br>Checksum<br>Baud Rate<br>N/A<br>N/A<br>SW1 | Exit Save configurations               | 5 Load Configurations                   | Load configurations | and write to 87PN | ]           |
|                                                                  | Slot 0OK                               |                                         |                     |                   |             |
|                                                                  |                                        | ******************                      | ****                |                   |             |
| 1                                                                | ************************************** |                                         |                     |                   |             |
|                                                                  | ************************************** | ******                                  | ****                |                   |             |
| 1 ()<br>2 ()<br>3 ()                                             | ************************************** | *************************************** | ****                |                   |             |
| 1 ()<br>2 ()<br>3 ()<br>Slot                                     | ************************************** | *************************************** | ****                |                   |             |

| Classification                                     | DCON Utility Pro F                                                                                    | AQ                                                              |                                                           | No.                                                         | DCON_001_006                                                         |                                                              |                                                                                        |  |  |  |
|----------------------------------------------------|----------------------------------------------------------------------------------------------------|-----------------------------------------------------------------|-----------------------------------------------------------|-------------------------------------------------------------|----------------------------------------------------------------------|--------------------------------------------------------------|----------------------------------------------------------------------------------------|--|--|--|
| Author                                             | Martin                                                                                                | Version                                                         | 1.0.0                                                     | Date                                                        | 2020/12/24                                                           | Page                                                         | 6/2                                                                                    |  |  |  |
| 步驟四、關<br>模組,"St                                    | 步驟四、關掉 RU-87PN 設定畫面,重新搜尋就會發現除了 RU-87PN 以外也會發現其他 I-87K<br>模組," Status"顯示[0000],表示 I-87K 已經完成設定且可以進行通訊。 |                                                                 |                                                           |                                                             |                                                                      |                                                              |                                                                                        |  |  |  |
| 1                                                  |                                                                                                    | СМІ                                                             | • 🔄                                                       | 1                                                           |                                                                      | F.                                                           | AQ                                                                                     |  |  |  |
| ⊡ COM3:*<br>⊡ RU-87P<br>87<br>87<br>87<br>87<br>87 | 4:01:A:0:N81:0<br>018:02:A:0:N81:0<br>017Z:03:A:0:N81:0<br>028U:04:A:0:N81:0<br>054:05:A:0:N81:0      | ID.<br><u>RU-87P4</u><br>-87018<br>-870172<br>-87028U<br>-87054 | Address<br>1[01h]<br>2[02h]<br>3[03h]<br>4[04h]<br>5[05h] | Baud Bate<br>115200<br>115200<br>115200<br>115200<br>115200 | Checksum<br>Disabled<br>Disabled<br>Disabled<br>Disabled<br>Disabled | Format<br>N,8,1<br>N,8,1<br>N,8,1<br>N,8,1<br>N,8,1<br>N,8,1 | Status<br>Auto Config. Ena<br>87PN Slot 0<br>87PN Slot 1<br>87PN Slot 2<br>87PN Slot 3 |  |  |  |

RU-87PN 會占用一個通訊位址,預設出貨設定為站號1其他 I-87K 模組站號則根據 Slot 位置 依序排列。若有兩組 RU-87PN 上面插满 I-87K 模組,搜尋結果依序為 2,3,4,5 7,8,9,10 這 跟一般常用的習慣不一樣。

若要讓插槽上的 I-87K 模組通訊位址像 1,2,3,4 5,6,7,8 這樣排列,可以將指撥開關上的 Addr. Mode 開關切到 ON 的位址就能達成目的。此時搜尋時請記得將搜尋選項的"Search RU-87PN Addr. Mode" 打勾才能順利找到 CPU 模組。請參閱 DCON\_001\_007\_如何從 I-87KN 升 級到 RU-87PN FAQ。

| OM3:‴           | ID Address Baud Rate Checksum Format Status Description |
|-----------------|---------------------------------------------------------|
|                 | COM Port Search Ontions                                 |
|                 | COM3 V Start 0 End 255                                  |
|                 | Baud Rate Protocol Checksum Format                      |
|                 | ☑ 115200 □ 57600 ☑ 38400 □ 19200                        |
|                 | ☑ 9600 □ 4800 □ 2400 □ 1200                             |
|                 | Search RU-87PN Addr. Mode Timeout 300 ms                |
|                 | □ Search And Get I/O Configurations                     |
|                 | Start Search Exit                                       |
|                 |                                                         |
|                 |                                                         |
| Clear           |                                                         |
| .3 Address:0[00 | Dh] Baud Rate:38400 N,8,1 Checksum:Disabled Modbus RTU  |

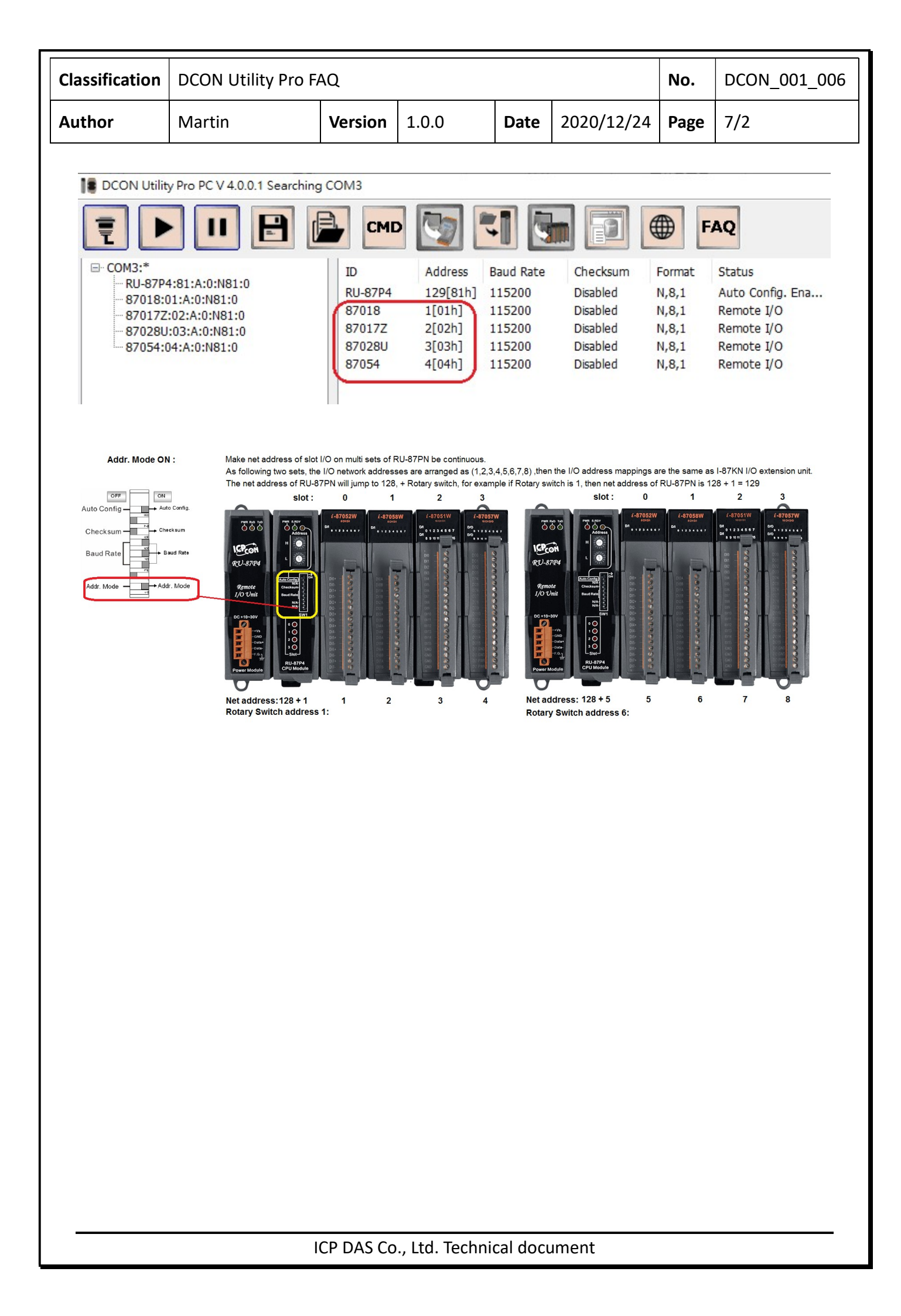

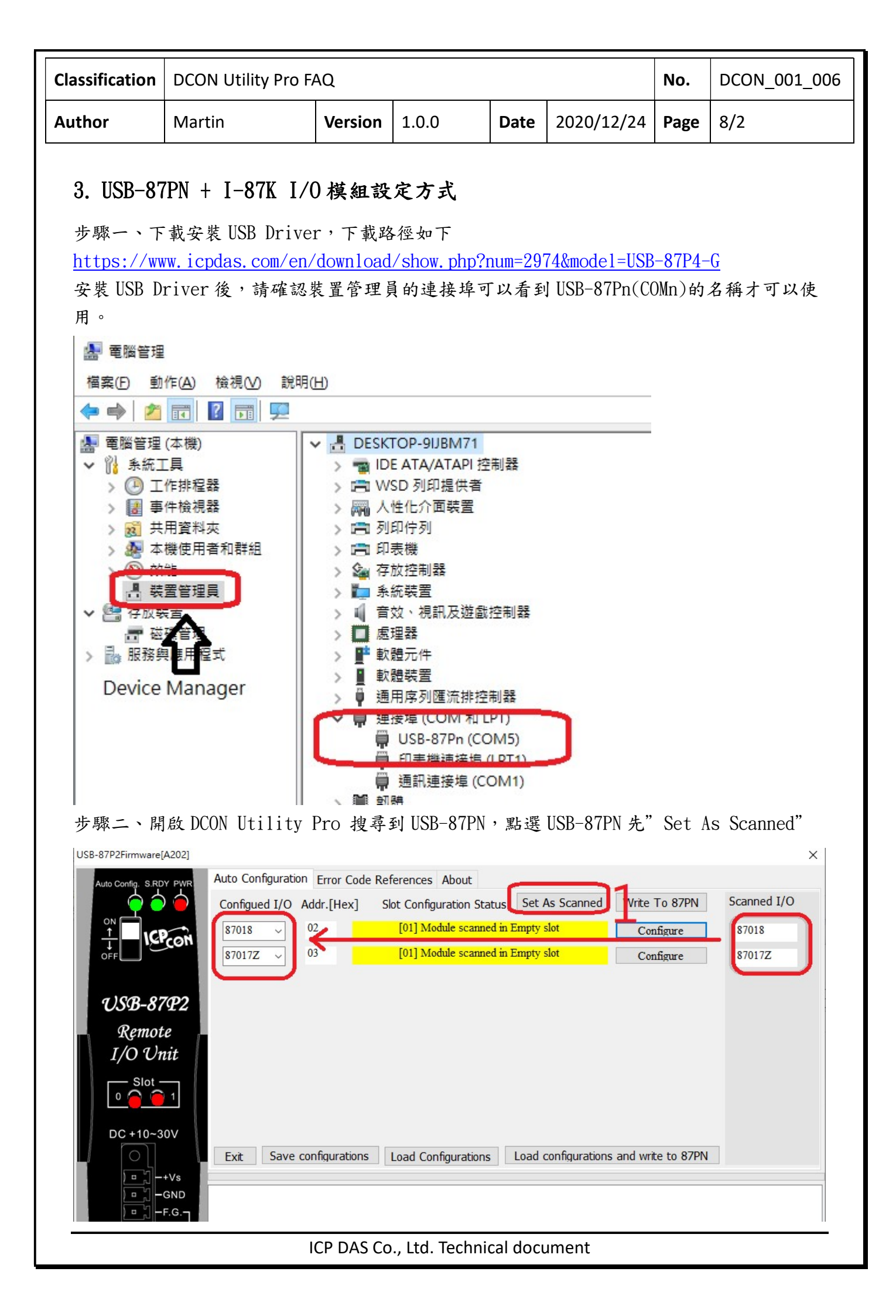

| Classification                   | DCON Utility Pro F                                                                                                    | AQ                                                                                                    |                                                              |                                                                         |                                                                                                    | No.                           | DCON_001_006 |
|----------------------------------|----------------------------------------------------------------------------------------------------|----------------------------------------------------------------------------------------------------|--------------------------------------------------------------|-------------------------------------------------------------------------|----------------------------------------------------------------------------------------------------|-------------------------------|--------------|
| Author                           | Martin                                                                                                    | Version                                                                                                    | 1.0.0                                                        | Date                                                                    | 2020/12/24                                                                                              | Page                          | 9/2          |
| 歩 驟 三 、 逐<br>USB-87P2Firmware[A2 | - 離線設定好每-<br>- 離線設定好每-<br>2021<br>Auto Configuration Err<br>Configued I/O Addr.<br>87017Z 03<br>87017Z 03<br>1 87018 [Offline Config<br>Configuration AI 0<br>Protocol (INIT*)<br>Address<br>Baud Rate (INIT*)<br>Parity (INIT*)<br>Checksum (INIT*)<br>Analog Format<br>60/50 Hz<br>Type Code<br>Exit<br>Exit<br>2<br>2<br>2<br>2<br>3<br>4<br>4<br>5<br>5<br>5<br>7<br>5<br>5<br>5<br>5<br>5<br>5<br>5<br>5<br>5<br>5<br>5<br>5<br>5 | Verision<br>個槽位模<br>(Ide 構 位 模<br>(Ide Referent<br>(Hex] Slot C<br>[0]<br>guration]<br>Commands Log St<br>Coon<br>2 () [0]<br>2 ()<br>2 ()<br>2 ()<br>2 ()<br>2 ()<br>2 ()<br>2 ()<br>2 () | ALOO<br>ALOO<br>ALOO<br>ALOO<br>ALOO<br>ALOO<br>ALOO<br>ALOO | Set As Sca<br>impty slot<br>As Scanned<br>( configuratio<br>*<br>*<br>* | 2020) 12/24<br>e To 87PN" 5<br>anned Write To 87P<br>Configure<br>Configure<br>Set Module Configuration | Scanned I,<br>S7018<br>S7017Z | S/ 2         |

| Classification                                                           | DCON Utility Pro                                                                       | FAQ                                                                                             |                                                                                                    | No.                                                                         | DCON_001_006                                                                               |       |      |
|--------------------------------------------------------------------------|----------------------------------------------------------------------------------------|-------------------------------------------------------------------------------------------------|----------------------------------------------------------------------------------------------------|-----------------------------------------------------------------------------|--------------------------------------------------------------------------------------------|-------|------|
| Author                                                                   | Martin                                                                                 | Version                                                                                         | 1.0.0                                                                                                    | Date                                                                        | 2020/12/24                                                                                 | Page  | 10/2 |
| 步驟四、關                                                                    | 閉 IISB-87PN 铅定                                                                         | 書面重新                                                                                            | ·<br>自己即可找至                                                                                                    | 山所有口                                                                        | 完成設定的样                                                                                     | 草细    | •    |
| DCON Utility Pro PC V 4.0.1                                              | 0.1                                                                                    | 鱼叫 王州引                                                                                          |                                                                                                    |                                                                             |                                                                                            | 7 VII | ×    |
|                                                                          | 🖻 🖻 cmd 🕎 🏹                                                                            | <b>5</b>                                                                                        | FAQ                                                                                                    |                                                                             |                                                                                            |       |      |
| COM5:*<br>US8-87P2:01:6:0:N81<br>- 87018:02:6:0:N8<br>- 870172:03:6:0:N8 | 0 ID Address Bau<br>1:0 US8-87P2 1[01h] 960<br>-87018 2[02h] 960<br>-87017Z 3[03h] 960 | d Rate Checksum For<br>D Disabled N, 6<br>D Disabled N, 8<br>D Disabled N, 8<br>D Disabled N, 8 | mat         Status         De           3,1         Auto Config. Ena         [Di           3,1         87PN Slot 0         [Di           5,1         87PN Slot 1         [Di | scription<br>CON]2"Slot Auto Cor<br>CON]8*AI (mA,mV,V<br>CON]10/20 *AI(mA,r | Comments<br>figuration USB Unt<br>Thermocouple) Supported<br>V,V)Differential/Si Supported |       |      |
|                                                                          |                                                                                        |                                                                                                 |                                                                                                    |                                                                             |                                                                                            |       |      |
|                                                                          |                                                                                        |                                                                                                 |                                                                                                    |                                                                             |                                                                                            |       |      |
|                                                                          |                                                                                        |                                                                                                 |                                                                                                    |                                                                             |                                                                                            |       |      |
| Clear                                                                    |                                                                                        |                                                                                                 |                                                                                                    |                                                                             |                                                                                            |       |      |

備註一、一個 USB-87PN 建立的 COM Port 只能支援一組 USB-87PN。若有 2 組以上必須重使用 其他 USB Port 建立新的 COM Port 連線。

備註二、USB-87PN站號固定為 1,上面的 I-87K 模組站號按 Slot 順序從 2 開始依序排列。

| Author       Martin       Version       1.0.0       Date       2020/12/24       Page       11/2         4. ET-87PN + I-87K I/O 模 組 设 定 方式                                                                                                    | Classification                                                                                                    | DCON Utility Pro F                                                                                                    | ٩Q                                                                                                    |                                                                                                    |                                                                                                    |                                                                                                    | No.                                                                                                    | DCON_001_006                                                                                      |
|----------------------------------------------------------------------------------------------------|----------------------------------------------------------------------------------------------------|----------------------------------------------------------------------------------------------------|----------------------------------------------------------------------------------------------------|----------------------------------------------------------------------------------------------------|----------------------------------------------------------------------------------------------------|----------------------------------------------------------------------------------------------------|----------------------------------------------------------------------------------------------------|---------------------------------------------------------------------------------------------------|
| <section-header><text><text><complex-block><complex-block></complex-block></complex-block></text></text></section-header>                                                                                                    | Author                                                                                                    | Martin                                                                                                    | Version                                                                                                    | 1.0.0                                                                                                    | Date                                                                                                    | 2020/12/24                                                                                                    | Page                                                                                                    | 11/2                                                                                              |
| <complex-block></complex-block>                                                                                                    | 4. <b>ET-87</b> ]<br>步驟一、確<br>Port                                                                                                    | PN + I-87K I/O<br>定ET-87PN 的Ethe                                                                                                    | <b>模組設定</b><br>ernet IP 位                                                                                                    | 已方式<br><sup>立址,執行 V2</sup>                                                                                                    | comm U                                                                                                    | tility 指定:                                                                                                    | 要使用的                                                                                                    | 約 Virtual COM                                                                                     |
| 步略二、指定 Virtual COM Port 後記得要啟動 Virtual COM Driver, COM Port 才能使用           Wirtual Com Unity Pro         Wirtual Com Unity Pro <th>File Server Port Tools</th> <th>Servers<br/>- ET-87/PN:1-00 (10.0.0.222)<br/>Port Cont<br/>Server<br/>Port M<br/>Sel<br/>F<br/>T<br/>T<br/>T<br/>T<br/>T<br/>T<br/>T<br/>T<br/>T<br/>T<br/>T<br/>T<br/>T</th> <th>Configure Server<br/>iguration<br/>c ET-87PN:1-00 (10.0.8.222<br/>Aspping (PC) Port Setting<br/>let COM UnMap P<br/>Re-assign UnMap P<br/>COM2 COM2<br/>Skip avad (COM4<br/>COM4<br/>COM5<br/>Skip avad (COM4<br/>COM5<br/>Skip avad (COM4<br/>COM5<br/>Disab Eve (COM4<br/>COM5<br/>Disab Eve (COM4<br/>COM5<br/>COM3<br/>Auto-Flush (COM13<br/>COM15<br/>V<br/>Mask Gateway M</th> <th>2), Port I/O<br/>(Device)<br/>all subsequent ports.<br/>its.<br/>r current settings.<br/>mat changes from client program<br/>y port to multiple clients.]<br/>ModScan32).<br/>set small packets into big one.<br/>50 (ms, 10~500, default-50)<br/>OK<br/>AC Address DHCP</th> <th>Cancel</th> <th>Port V vrroar com 1<br/>Port V/U UnMap<br/>Port - UnMap</th> <th>bauurate<br/>NA<br/>Dynamic</th> <th></th> | File Server Port Tools                                                                                                    | Servers<br>- ET-87/PN:1-00 (10.0.0.222)<br>Port Cont<br>Server<br>Port M<br>Sel<br>F<br>T<br>T<br>T<br>T<br>T<br>T<br>T<br>T<br>T<br>T<br>T<br>T<br>T   | Configure Server<br>iguration<br>c ET-87PN:1-00 (10.0.8.222<br>Aspping (PC) Port Setting<br>let COM UnMap P<br>Re-assign UnMap P<br>COM2 COM2<br>Skip avad (COM4<br>COM4<br>COM5<br>Skip avad (COM4<br>COM5<br>Skip avad (COM4<br>COM5<br>Disab Eve (COM4<br>COM5<br>Disab Eve (COM4<br>COM5<br>COM3<br>Auto-Flush (COM13<br>COM15<br>V<br>Mask Gateway M | 2), Port I/O<br>(Device)<br>all subsequent ports.<br>its.<br>r current settings.<br>mat changes from client program<br>y port to multiple clients.]<br>ModScan32).<br>set small packets into big one.<br>50 (ms, 10~500, default-50)<br>OK<br>AC Address DHCP | Cancel                                                                                                    | Port V vrroar com 1<br>Port V/U UnMap<br>Port - UnMap                                                                                     | bauurate<br>NA<br>Dynamic                                                                                   |                                                                                                   |
| DCON Utility Pro PC V 4.0.0.1         Image: Complex state       Complex state       Image: Complex state       Image: Complex                                                                                                    | 步驟二、指<br>Vaccome Utility [V2:13.16.0)<br>File Server Port Tools<br>Veren Port Tools<br>Veren Port Tool | ick Virtual COM Po<br>tok 2019<br>start Driver<br>minal<br>odbus RTU Master<br>babus TCP Master<br>ver Options<br>stem Information<br>引啟 DCON Utility ] | Drt後記律<br>Configure Serve<br>Utility: Restarting Driver<br>Restart the driver to us<br>Make sure you have d<br>Driver is running.<br>Restart Driver<br>Pro 搜尋:                                                                                                    | 寻要啟動 Vir<br>:r<br>losed all virtual COM ports first.<br>[Cancel]<br>到 ET-87PN,                                                                                                    | rtual C<br>×<br>點選E                                                                                                    | OM Driver,(                                                                                                    | COM Por                                                                                                    | rt 才能使用<br>Scanned"                                                                               |
| Auto Configuration Error Code References About                                                                                                    | DCON Utility Pro P                                                                                                    | CV 4.0.0.1                                                                                                    | Image: Second state         Image: Second state           ddress         Baud Rate           [01h]         115200                                                                                                    | Checksum<br>Disabled N,8,1                                                                                                    | FAQ<br>Status<br>Auto Confi                                                                                                    | Description<br>g. Ena [DCON]8*Slot Au                                                                                                    | to Configuration                                                                                            | Comments<br>n Etherne Supported                                                                   |
| Image: Configure 1/O Addr.[Hex]       Slot Configuration Status       Stat S scanned       Write 10 8/PN       Scanned 1/O         Image: Configure 10       Status       Image: Configure 10       Status       Image: Configure 10       Status       Status       S                                                                                                    |                                                                                                    | A 1 2 3 NIT 1 2 3 NIT 1 5 6 7 S ROY PAO                                                                                                    | uto Configuration<br>Configued I/O Act<br>87018 V<br>87017Z V<br>87028U V<br>87054 V<br>Empty V<br>Empty V<br>Empty V<br>Empty V<br>Empty V<br>Empty V<br>Empty V<br>Empty V                                                                                                    | Error Code Reference<br>ddr.[Hex] Slot Con<br>12 [01] N<br>[01] N<br>[01] N<br>15 [01] N<br>16<br>17<br>18<br>19<br>10<br>10<br>10<br>10<br>10<br>10<br>10<br>10<br>10<br>10                                                                                  | s About<br>figuration Star<br>Vodule scanner<br>Vodule scanner<br>Vodule scanner<br>(00] 01<br>(00] 01<br>(00] 01<br>(00] 01<br>(00] 01 | tus Set As Scanned<br>d in Empty slot<br>d in Empty slot<br>d in Empty slot<br>d in Empty slot<br>K<br>K<br>K<br>K<br>Load configurations | Write To 87<br>Configure<br>Configure<br>Configure<br>Configure<br>Configure<br>Configure<br>and write to 5 | PPN Scanned I/O<br>87018<br>87017Z<br>87028U<br>87054<br>Empty<br>Empty<br>Empty<br>Empty<br>87PN |

| Classification                                                                                                    | DCON Utility Pro F                                                                                                    | No.                                                                                                    | DCON_001_006                                                                                                    |             |                                                                                                    |                                                                         |      |  |  |  |
|----------------------------------------------------------------------------------------------------|----------------------------------------------------------------------------------------------------|----------------------------------------------------------------------------------------------------|----------------------------------------------------------------------------------------------------|-------------|----------------------------------------------------------------------------------------------------|-------------------------------------------------------------------------|------|--|--|--|
| Author                                                                                                    | Martin                                                                                                    | Version                                                                                                    | 1.0.0                                                                                                    | Date        | 2020/12/24                                                                                                    | Page                                                                    | 12/2 |  |  |  |
| Author         Martin         Version         1.0.0         Date         2020/12/24         Page         12/2           步驟四、逐一離線設定好每一個槽位模組後,按下"Write To 87PN" 完成設定           E1-37PB/rmware[A302] |                                                                                                    |                                                                                                    |                                                                                                    |             |                                                                                                    |                                                                         |      |  |  |  |
| ET-87P8Firmware(A302)                                                                                                    | 3       N#7         7       Software         7       Software         87017Z       S708         87018       S7017Z         87028U       S7054         Empty       Empty         Empty       Empty         Empty       Slot 0         Slot 0       Slot 0         255.000.000       Slot 4 | uration Error Code<br>I/O Addr.[Hex]<br>02<br>03<br>04<br>05<br>06<br>07<br>06<br>07<br>08<br>09<br>09<br>00<br>00<br>00<br>00<br>00<br>00<br>00<br>00 | References About<br>Slot Configuration Statu<br>[00] OK<br>[00] OK<br>[00] OK<br>[00] OK<br>[00] OK<br>[00] OK<br>[00] OK<br>[00] OK<br>[00] OK | Load confic | canned Write To 87PN<br>Configure<br>Configure<br>Configure<br>Configure<br>Configure<br>Configure<br>Configure<br>Configure<br>Configure<br>aurations and write to 87PN | scanned<br>87018<br>87018<br>87028U<br>87054<br>Empty<br>Empty<br>Empty | I/O  |  |  |  |

| Classification                                                                                                    | DCON Utility Pro F | No.     | DCON_001_006 |          |            |         |                  |  |  |  |  |
|----------------------------------------------------------------------------------------------------|--------------------|---------|--------------|----------|------------|---------|------------------|--|--|--|--|
| Author                                                                                                    | Martin             | Version | 1.0.0        | Date     | 2020/12/24 | Page    | 13/2             |  |  |  |  |
| 步驟五、關閉 ET-87PN 設定書面重新搜尋即可找到所有已完成設定的模組                                                                                |                    |         |              |          |            |         |                  |  |  |  |  |
| DCON Utility Pro PC V 4.0.0.1                                                                                        |                    |         |              |          |            |         |                  |  |  |  |  |
| <b>II</b> ► <b>II</b> ► CMD ► TO ► TO ► TO ► FAQ                                                                     |                    |         |              |          |            |         |                  |  |  |  |  |
| □ COM10:*                                                                                                    |                    | ID      | Address E    | aud Rate | Checksum   | Format  | Status           |  |  |  |  |
| □-ET-87P8:01:A:0:N81:0<br>-87018:02:A:0:N81:0<br>-87017Z:03:A:0:N81:0<br>-87028U:04:A:0:N81:0<br>-87054:05:A:0:N81:0 |                    | ET-87P8 | 1[01h] 1     | 15200    | Disabled   | V,8,1   | Auto Config. Ena |  |  |  |  |
|                                                                                                    |                    | -87018  | 2[02h] 1     | 15200    | Disabled   | V,8,1 8 | B7PN Slot 0      |  |  |  |  |
|                                                                                                    |                    | -87017Z | 3[03h] 1     | 15200    | Disabled   | V,8,1   | B7PN Slot 1      |  |  |  |  |
|                                                                                                    |                    | -87028U | 4[04h] 1     | 15200    | Disabled   | V,8,1   | B7PN Slot 2      |  |  |  |  |
|                                                                                                    |                    | -87054  | 5[05h] 1     | 15200    | Disabled   | V,8,1   | 37PN Slot 3      |  |  |  |  |
|                                                                                                    |                    |         |              |          |            |         |                  |  |  |  |  |
|                                                                                                    |                    |         |              |          |            |         |                  |  |  |  |  |
|                                                                                                    |                    |         |              |          |            |         |                  |  |  |  |  |

備註一、一個 Virtual COM Port 只能支援一組 ET-87PN。若有 2 組以上必須重新設定新的 Virtual COM Port 建立新的連線。

備註二、ET-87PN 站號固定為 1,上面的 I-87K 模組站號按 Slot 順序從 2 開始依序排列。